# NÁVOD K POUŽITÍ

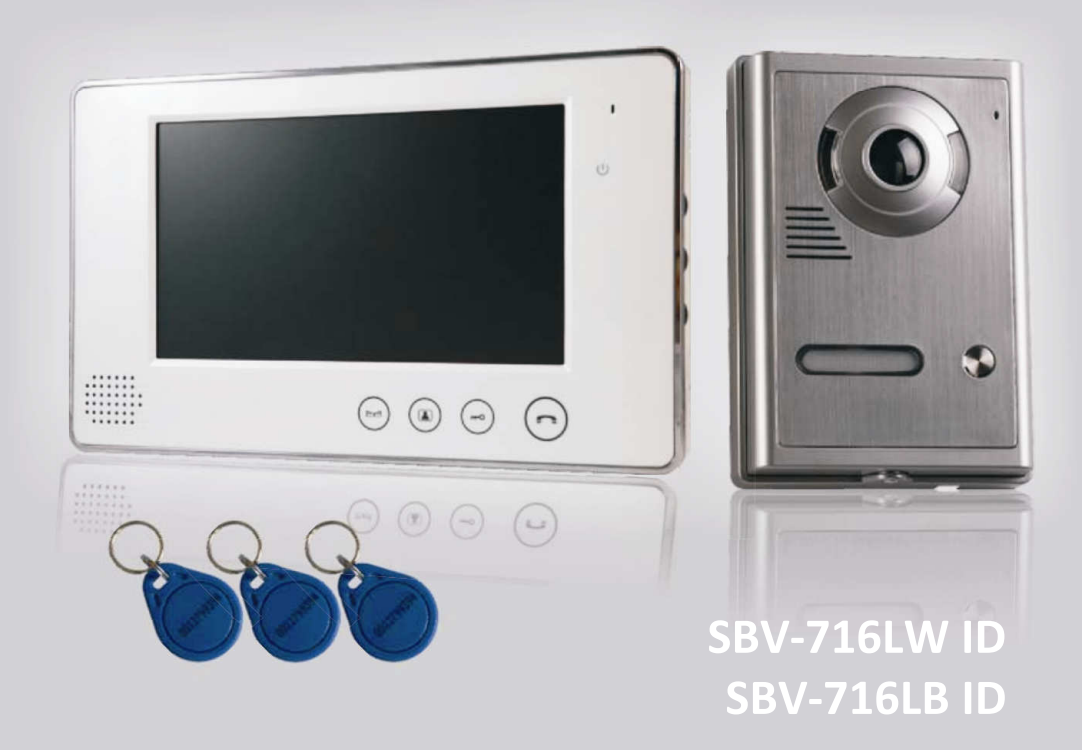

# SADA BAREVNÉHO VIDEOTELEFONU

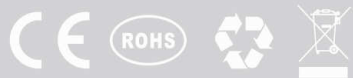

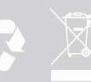

| OBSAH                                            | strana |
|--------------------------------------------------|--------|
| 1. Funkce                                        | 2      |
| 2. Provedení venkovní kamery                     | 2      |
| <ol> <li>Provedení vnitřního monitoru</li> </ol> | 3      |
| 4. Instalace vnitřního monitoru                  | 4      |
| 5. Instalace venkovní kamery                     | 4      |
| 6. Schéma zapojení                               | 5      |
| 7. Informace k obsluze                           | 5      |
| 8. Příslušenství                                 | 7      |
| 9. Upozornění                                    | 7      |

#### 1. Funkce

- 1. Tenký panel vnitřního monitoru z hliníkové slitiny v jednoduchém a klasickém stylu
- 2. Vodě, poškození a korozi odolná venkovní kamera.
- 3. 7" LED úsporná obrazovka ve vysokém rozlišení.
- 4. Bezdrátová komunikace.
- 5. Dotyková tlačítka.
- 6. Možnost odemykání dvou dveří.
- 7. Monitorování okolí domu.
- 8. 14 polyfonních melodií.
- 9. Nastavení hlasitosti melodie, hlasu, jasu a barev.
- 10. Přiložený adaptér a 15 m kabel pro jednoduchou montáž.

### 2. Provedení venkovní kamery

- 1. IR dosah více než 4 metry.
- 2. Automatická kontrola zesílení
- Provozní teplota: -20℃ ~ 50℃
- Rozlišení: CMOS více než 380 TV line, CCD více než 420 TV line
- Rozměry venkovní kamery:
   98 [Š] x 142 [V] x 38 [H] mm

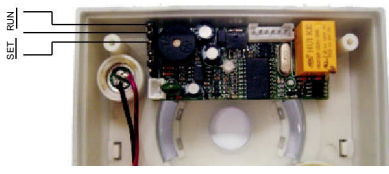

ID odkrytý PCB

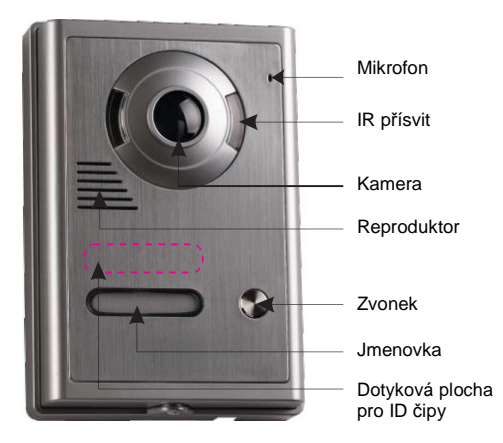

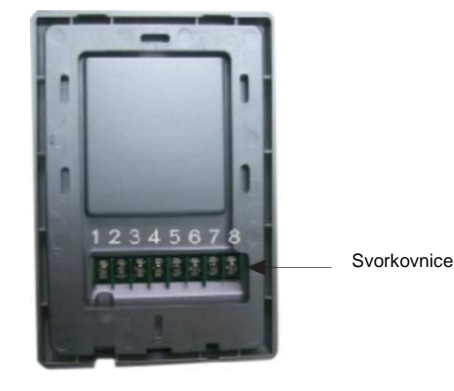

- 2 -

# 3. Provedení vnitřního monitoru

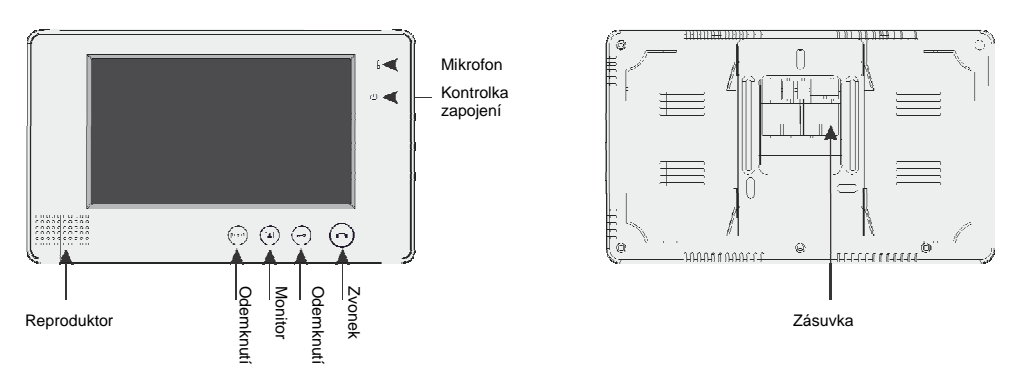

- 1. Vstupní napětí a frekvence monitoru: AC 110/60 Hz, 230 V/50 Hz
- 2. Výstupní napětí a proud monitoru: DC 15V 1200 mA
- 3. Délka hovoru: 120s ± 10%
- 4. Délka monitorování okolí: 40s ± 10%
- 5. Funkční vzdálenost: 50m (5 x 0,5mm<sup>2</sup>)
- Spotřeba energie: pohotovostní režim < 0,5W, režim hovoru <10W</li>
- 7. Svítivost: 2 Lux
- 8. Viditelný úhel: 92° (Širokoúhlý).
- 9. Provozní teplota: -10℃ ~ 40℃
- 10. Relativní vlhkost vzduchu: 10 90% (RH)
- 11.Rozměry monitoru: 232 [Š] x 140 [V] x 21 [H] mm

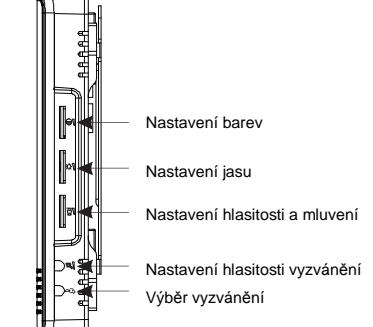

| Parametr            | Specifikace              | Jednotka |
|---------------------|--------------------------|----------|
| Velikost obrazovky  | 7.0                      | Palce    |
| Rozlišení           | 480 x 3 x 234            | Bod      |
| Aktivní oblast      | 154,1【H】x 86,58【V】       | mm       |
| Pixel               | 0,107 【Š】 x 0,37 【V】     | mm       |
| Velikost fotografií | 169,4【Š】x 100【V】x 5,7【H】 | mm       |

## 4. Instalace vnitřního monitoru

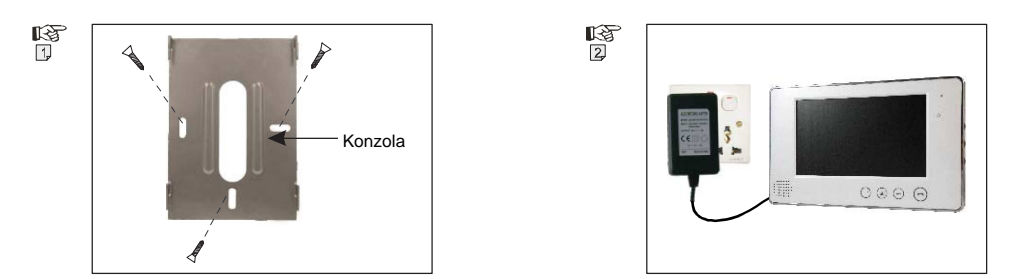

- 1. Přišroubujte konzolu vnitřního monitoru na zeď (Obrázek 1).
- Zapojte přiložený adaptér do zásuvky el. energie a do monitoru a poté monitor zavěšte do konzole. (Obrázek 2).

# 5. Instalace venkovní kamery

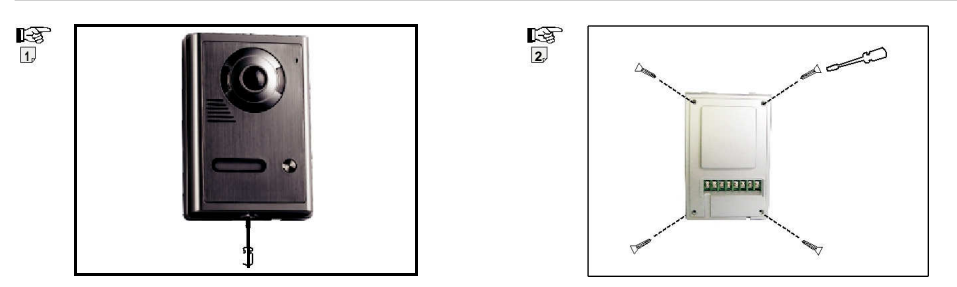

- 1. Odšroubujte šroub ze spodní části kamery a sundejte konzolu (obrázek 1).
- 2. Vyšroubujte 4 šrouby ze zadního krytu a sundejte přední kryt (obrázek 2).

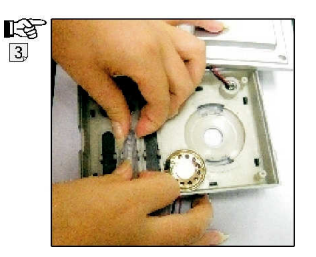

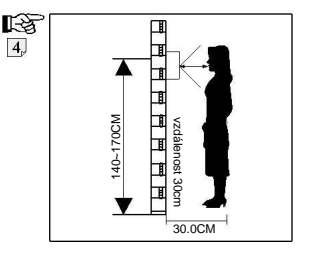

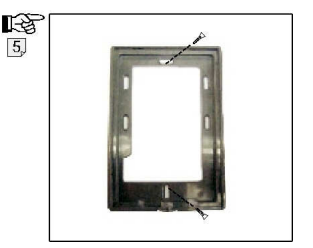

- Nyní můžete vytvořit jmenovku rodiny či společnosti a poté připevněte kryt zpět. (Obrázek 3).
- Kameru nainstalujte do výšky 1,4 m 1,7 m nad zemí. Pro instalaci vyberte vhodné místo, kde kamera nebude vystavena přímému slunečnímu svitu.

(Obrázek 4).

5. Připevněte konzolu na zeď přiloženými šrouby, kameru vložte do konzole a spojte pomocí šroubu na spodní části zařízení. (Obrázek 5).

## 6. Schéma zapojení

Balení videotelefonu obsahuje 15m kabel. Pokud chcete prodloužit v rozmezí 15 - 50m, použijte kabel 5x0,5mm<sup>2</sup>. Pokud chcete prodloužit v rozmezí 50 -100m, použijte kabel 5x0,75mm<sup>2</sup>.

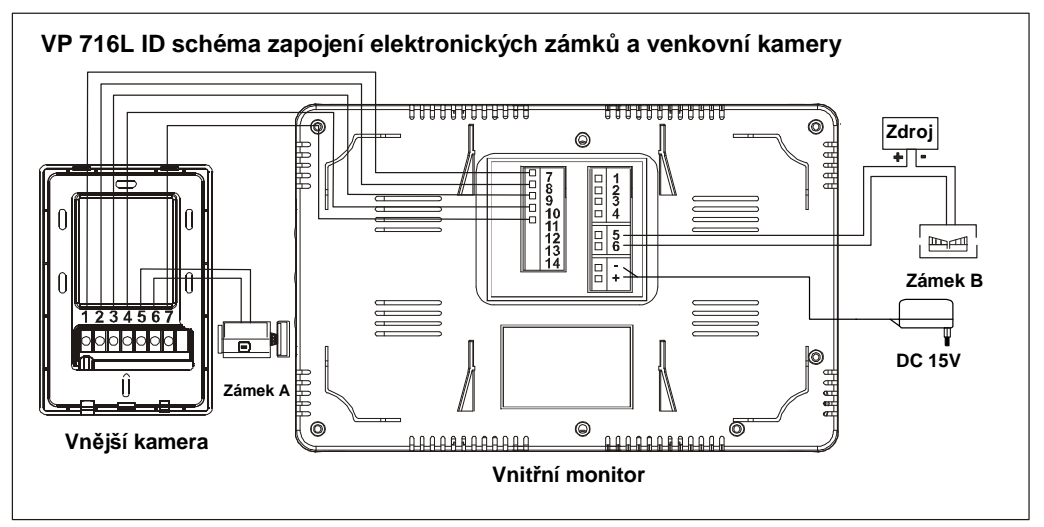

- 1. Připojovací svorky 7, 8, 9, 10, 11 vnitřního monitoru propojte s připojovacími svorkami 1, 2, 3, 4, 7 venkovní kamery.
- 2. Připojovací svorky 5, 6 vnitřního monitoru propojte se zámkem B.
- Připojovací svorky "+" a "-" vnitřního monitoru propojte s napájecím adaptérem DC15V.
- 4. Připojovací svorky 5, 6 venkovní kamery propojte se zámkem A.

#### 7. Informace k obsluze

 Zmáčkněte tlačítko ZVONEK venkovní kamery. Z vnitřního monitoru uslyšíte elegantní melodii a na obrazovce se objeví tvář návštěvníka. Hostitel může mluvit s návštěvníkem za pomocí tlačítka ZVONEK na vnitřním monitoru. Doba mluvení a zobrazování obrázků může trvat až 120 s. Zmáčkněte tlačítko ZVONEK pro ukončení konverzace.

- 2. Stiskněte symbol "Odemknutí" pro otevření dveří.
- Zmáčkněte monitorovací tlačítko pro monitorování venkovního okolí. Monitorovací čas je cca 40 s. Pokud osoba venku není host, může hostitel požádat o opuštění prostoru použitím tlačítka Zvonek.
- 4. Pro zahájení a ukončení konverzace stiskněte tlačítko "ZVONEK.
- 5. Jas a barvy se dají nastavit použitím tlačítek nebo knoflíků umístěných na boku monitoru.
- 6. Hlasitost mluvení je nastavitelná ovládačem na boku monitoru.
- 7. 14 polyfonních melodií.
- 8. Hlasitost vyzvánění je na boku monitoru.
- Pro dosažení nejlepšího obrazu, prosím odstraňte ochranou fólii z monitoru.
- 10. Pokyny k ovládání ID

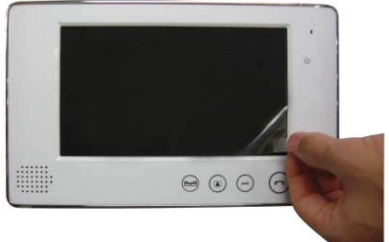

- Sada obsahuje 3 ID čipy. Chcete-li přidat nový ID čip. postupujte dle níže uvedených kroků.
- Zaprvé, přiložte na dotykovou plochu na venkovní kameře přidávací čip "Adding Card".
- Zadruhé, přiložte na stejnou plochu čip, který chcete přidat.
- Zatřetí, přiložte na stejnou plochu přidávací čip a tím potvrdíte úspěšné přidání nového čipu. Možnost přidání až 1000 uživatelů.
- 10.2. Chcete-li vymazat jakýkoliv ID čip, postupujte dle níže uvedených kroků.
- Zaprvé, přiložte na dotykovou plochu na venkovní kameře mazací čip "Delete Card".
- Zadruhé, přiložte na stejnou plochu čip, který chcete vymazat.
- Zatřetí, přiložte na stejnou plochu mazací čip a tím potvrdíte úspěšné vymazání ID čipu.
- 10.3. Přidávací a mazací čip se nastavují následovně. Jestliže uživatel ztratí přidávací nebo mazací čip, může si nový naprogramovat dle následujících kroků:
- Zaprvé, otevřete zadní kryt venkovní kamery (obrázek na str.2.).

Zadruhé, odpojte od sítě a propojte kontakty do polohy SET.

**Zatřetí**, zapojte do sítě a popořadě přiložte oba čipy na dotykovou plochu venkovní kamery. Po přejetí druhého čipu, zazní dlouhé zabzučení a to znamená, že nastavení je dokončeno.

**Začtvrté**, odpojte od sítě a propojte kontakty zpět do polohy RUN. První čip je dle pořadí přidávací "Adding Card" a druhý mazací "Delete Card".

#### 8. Příslušenství

- 1 vnitřní monitor
- 1 adaptér
- 15m kabel

- 1 venkovní kamera
- Konzola pro vnitřní monitor
- Šrouby
- 3 uživatelské čipy (User Card), přidávací čip (Adding Card), mazací čip (Delete Card)

#### 9. Upozornění

- 1. Neinstalujte monitor v místech, která jsou vystavena vysokým teplotám, vlhkosti a v okolí TV.
- 2. Nedotýkejte se obrazovky s mokrýma rukama.
- Na čištění obrazovky a kamery používejte suchý měkký hadřík. Naopak se vyvarujte čištění s tekutými čistícími prostředky.
- 4. Předejděte padání a nárazům všem součástem v balení.
- 5. Pokud je kamera oslněna silným světlem, obraz může být nečitelný.
- Pokud používáte interní bezdrátové komunikační systémy, obraz může být rozmazaný z důvodu rušení rádiových vln.

Dovozce do ČR: N.G. ELEKTRO TRADE, a.s. Jáchymovská 1370 363 01 Ostrov, CZ www.ngelektro.cz Dovozca pre SK: N.G. ELEKTRO, s.r.o. J. Bottu 432 956 18 Bošany, SK www.ngelektro.sk